Click on this link to sign up for a conference:

https://www.ptcfast.com/schools/Blue\_River\_Elementary\_2

The link will take you to the following page for you to fill out:

| Blue River Elementary<br>Stilwell, KS<br>Conference Scheduler                                                                                                    |                     |
|----------------------------------------------------------------------------------------------------|---------------------|
| Return to the                                                                                                    | list of conferences |
| Sign up for                                                                                                    |                     |
| In PTFast, you first register with name and contact information. We then create a registration and send you a confirmation email with a link to choose your appointment time. You can also add and change both registrations and appointments. ( <u>Learn about Our Privacy Policy</u> .) |                     |
| Student's first name                                                                                                    |                     |
| Student's last name                                                                                                    |                     |
| teacher.<br>Your name                                                                                                    |                     |
| who will be attending the conference, e.g., John Smith,<br>or John and Mary Smith                                                                                                    |                     |
| Your email address where should we send your confirmation information?                                                                                                    |                     |
| Confirm email address                                                                                                    |                     |
| Phoneoptional                                                                                                    |                     |
| Submit<br>Press here to begin signup process                                                                                                    |                     |
| Copyright © 2009-2021 PTCFast, LLC. All rights reserved.                                                                                                    |                     |

Fill out the above information and hit submit. Once you submit, you will receive the following message:

| Blue River Elementary<br>Stilwell, KS<br>Conference Scheduler                                                                                                    |  |
|----------------------------------------------------------------------------------------------------|--|
| Sign up Laura S S for                                                                                                    |  |
| Thank you for registering. Please check your email at the address you<br>provided. You will find an email with the subject header "Select Date/Time<br>for Teacher Conference Now". Just press the link in the email and you will<br>be able to pick a time slot for the conference.<br>Note: Email sometimes does not get delivered immediately, please allow up<br>to 15 minutes. You might also check your Spam folder. |  |
|                                                                                                    |  |
| Copyright © 2009-2021 PTCFast, LLC. All rights reserved.                                                                                                    |  |

You will receive the following email to the address you put into the previous page.

| Stroud  | Laura |
|---------|-------|
| otroud, | Luuiu |

| From:    | PTCFast.com <do-not-reply@ptcfast.com></do-not-reply@ptcfast.com> |
|----------|-------------------------------------------------------------------|
| Sent:    | Friday, September 10, 2021 9:05 AM                                |
| To:      | Stroud, Laura                                                     |
| Subject: | Select Date/Time for Teacher Conference Now                       |

EXTERNAL EMAIL: Do not click any links or open any attachments unless you trust the sender.

Dear Laura,

Thank you for registering for your parent-teacher conference. Please click on the link below to complete the process and pick your specific date and time:

 
 School:
 Blue River Elementary - Stilwell, KS

 Conference:
 Mr. Prater's Conferences

 Student Name:
 Laura S S

 Date/Time:
 Not selected

 PTCFast sign-in link:
 EQY025399716

Click here to select conference time.

The deadline for registering is end of day 3 days before first conference day .

(Note: at this link you can also edit, add and delete other appointments)

If for any reason you have a problem with the link above, you may click on <u>www.ptcfast.com/parentaccess.php</u>, and enter this code: EQY025399716

Looking forward to seeing you at conferences!

Thank you,

Mr. Prater

\*\* Please check your SPAM folder if you do not receive the email within 30 minutes of submitting the information.

Click the link in your email that states "Click here to select conference time". The link will take you to the following screen:

| For lstroud@bluevalleyk12.org                                            | Blue River Elementary<br>Mr. Prater's Conferences |
|--------------------------------------------------------------------------|---------------------------------------------------|
| Laura S S                                                                | Laura S S                                         |
| Mr. Prater's Conferences<br>Tue, Sep 28 at 5:30 PM                       |                                                   |
|                                                                          | Edit Name                                         |
| Register another<br>conference at Blue River<br>Elementary for Laura S S | Booked: Tue, Sep 28 at 5:30 PM                    |
| Add a different student at<br>Blue River Elementary                      | Remove appointment                                |
| Display/Print Schedule                                                   | Tue, Sep 28 (30 min appts)                        |
| To register appointments for                                             | 4:00 PM Available                                 |
| another school, please<br>follow the instructions                        | 4:30 PM Available                                 |
| provided by that school.                                                 | 5:00 pm Available                                 |
|                                                                          | 5:30 PM Laura S S                                 |
|                                                                          | 6:30 pm Available                                 |
|                                                                          | 7:00 PM Available                                 |
|                                                                          | 7:30 pm Available                                 |
|                                                                          | Wed, Sep 29 (30 min appts)                        |
|                                                                          | 4:00 PM Available                                 |
|                                                                          | 4:30 PM Available                                 |
|                                                                          | 5:00 PM Available                                 |
|                                                                          | 5:30 PM Available                                 |
|                                                                          | 6:30 PM Available                                 |
|                                                                          | 7:00 PM Available                                 |
|                                                                          | 7:30 PM Available                                 |
|                                                                          | Thu, Sep 30 (30 min appts)                        |
|                                                                          | 8:30 AM Available                                 |
|                                                                          | 9:00 AM Available                                 |
|                                                                          | 9:30 AM Available                                 |
|                                                                          | 10:00 AM Available                                |
|                                                                          | 10:30 AM Available                                |
|                                                                          | 11:00 AM Available                                |
|                                                                          | 11:30 AM Available                                |
|                                                                          | 12:30 PM Available                                |
|                                                                          | 1:00 PM Available                                 |
|                                                                          | 1:30 PM Available                                 |
|                                                                          | 2:00 PM Available                                 |
|                                                                          | 2:30 PM Available                                 |
|                                                                          |                                                   |

Pick the time you want for your conference from those times available. Once you see the blue check mark by the time you want and your child's name listed after it, click the "confirm and exit" button at the bottom of the screen. You should receive a confirmation email that looks like the following:

## Stroud, Laura

| From:    | PTCFast.com <do-not-reply@ptcfast.com></do-not-reply@ptcfast.com> |
|----------|-------------------------------------------------------------------|
| Sent:    | Friday, September 10, 2021 9:08 AM                                |
| To:      | Stroud, Laura                                                     |
| Subject: | Appointment Confirmation for Your Meeting                         |

EXTERNAL EMAIL: Do not click any links or open any attachments unless you trust the sender.

## Dear Laura,

This is to confirm that you are signed up for the appointment(s) listed below.

| School:                  | Blue River Elementary -             |
|--------------------------|-------------------------------------|
| Conference:              | Mr. Prater's Conferences            |
| Student Name:            | Laura S S                           |
| Date/Time:               | Tue, Sep 28 at 5:30 PM (30 minutes) |
| Location:                | B6                                  |
| PTCFast sign-in<br>link: | EQY025399716                        |

If you need to change your date or time, click on the PTCFast sign-in link above.

Looking forward to seeing you at conferences!

Thank you,

Mr. Prater

Let us know if you have any questions or issues. We are able to manually add you to a conference if you are having difficulties.